# Temat: Tworzymy skróty

## Na lekcji poznasz:

- co to jest skrót
- kiedy powinno się stosować skróty
- sposoby tworzenia skrótów
- Jak zmienić ikonę folderu lub skrótu

Pamiętaj pisz notatkę w zeszycie!!!

## Co to jest skrót?

Skrót jest małym plikiem, który wskazuje inny plik w komputerze. Dwukrotne kliknięcie skrótu powoduje jego uruchomienie.

#### Kiedy powinno się stosować skróty?

Często pliki umieszczone są w komputerze w miejscach trudno dostępnych. Trzeba wiele sie napracować by je otworzyć. Skrót ułatwia i przyspiesza tę czynność. Powinny one być tworzone do najczęściej używanych programów i otwieranych folderów. Najłatwiejszy dostęp do często używanych programów będziesz mieć poprzez umieszczenie skrótu na Pulpicie.

## <u>Pamiętaj</u>

Nie umieszczaj na Pulpicie zbyt wielu skrótów, bo będzie przypominać mały śmietnik ;-)))))

# Sposoby tworzenia skrótów:

#### SPOSÓB1:

- 1. Kliknij kolejno na: START -> Wszystkie programy -> Akcesoria ->Paint
- 2. Na podświetlonej nazwie programu kliknij prawym klawiszem myszy
- 3. Wybierz kolejno: Wyślij do -> Pulpit (utwórz skrót)

#### **Ćwiczenie 1:**

Utwórz na Pulpicie skróty do programów: Paint, Notatnik, WordPad, Microsoft Word, OpenOffice Draw

#### SPOSÓB2:

- 1. Musisz otworzyć miejsce, w którym znajduje się plik, katalog, dysk, do którego chcesz utworzyć skrót
- 2. Pomniejsz okno z folderami, tak aby był widoczny Pulpit
- 3. Zaznacz wybrany obiekt *prawym klawiszem myszy* i trzymaj go wciśnięty
- 4. Przeciągnij trzymany obiekt w puste miejsce na Pulpicie
- 5. Po zwolnieniu przycisku pojawi się lista
- 6. Wybierz z niej Utwórz skrót tutaj

## **Ćwiczenie 2:**

Otwórz Moje dokumenty. Sprawdź czy znajdują się tu katalogi: **Obrazki, Teksty** i katalog **o twoim imieniu (np Kasia)**. Stosując 2 sposób utwórz skróty do wymienionych katalogów na Pulpicie.

\*\*\*Jeśli zadanie poszło Ci sprawnie utwórz skrót do dysku W:\

## SPOSÓB3:

- 1. Otwórz miejsce w którym znajduje się folder lub plik do którego chcesz utworzyć skrót
- 2. Kliknij wybrany obiekt prawym klawiszem myszy
- 3. Wybierz z listy utwórz skrót (Skrót pojawi się w tym samym katalogu musisz go po prosu poszukać.)
- 4. Wytnij go, a następnie przejdź do katalogu z którego chcesz go uruchamiać i wklej

## **Ćwiczenie 3:**

Utwórz na Pulpicie katalog KLASA5. Przejdź na dysk C:\Klasa5 i odszukaj plik intro.exe . Stosując sposób 3 utwórz skrót i umieść go w utworzonym na Pulpicie katalogu

\*\*\*Do utworzonego katalogu w ten sam sposób wklej skróty gier znajdujących sie w katalogu C:\Programy Jeśli nie widzisz dysku C: to START -> Uruchom. W polu tekstowym wpisz C:\Programy.

| daja dekomenty                              |                      |            |                                 |
|---------------------------------------------|----------------------|------------|---------------------------------|
| Pik Edycja Widok Ukdome Na                  | oydria Polyoc        |            |                                 |
| Ome 0 \$ P                                  | Wyszukai 🜔 Foldowy [ | <b>1</b> + |                                 |
| Mole dokumenty                              |                      | · D Prosti |                                 |
| Zadonia plików i folderów 🟝                 | * 🤔 Maje abrazy      | 0          |                                 |
| al 2004) name teps folders                  | P2                   |            |                                 |
| Frieneni bern folder     Konnalitern folder | Tensky               |            |                                 |
| Dutikutten falder is set                    | Chrate               |            |                                 |
| 🔛 Udostepni ten folder                      |                      |            |                                 |
| Structure and a test folders                | Galeria              |            | Kopiuj tutaj<br>Brzenisti tutaj |
| 🗙 Lisut ten folder                          |                      |            | Ubwarz darżty futuri            |
|                                             | Con transmission     |            | Anuku                           |
| livear mérijet a                            |                      |            |                                 |
| Cal Public                                  | 122. WH              |            |                                 |

#### Zmiana ikony katalogu:

Utwórz w Moich dokumentach folder Święta.

- 1. Kliknij na tym folderze prawym klawiszem myszy, a następnie wybierz Właściwości
- 2. Kliknij zakładkę dostosowanie
- 3. W dolnej części okna wybierz Zmień ikonę
- 4. Wybierz Ikonę dla folderu i kliknij OK
- 5. Wyjdź z okna właściwości klikając wcześniej ZASTOSUJ -> OK

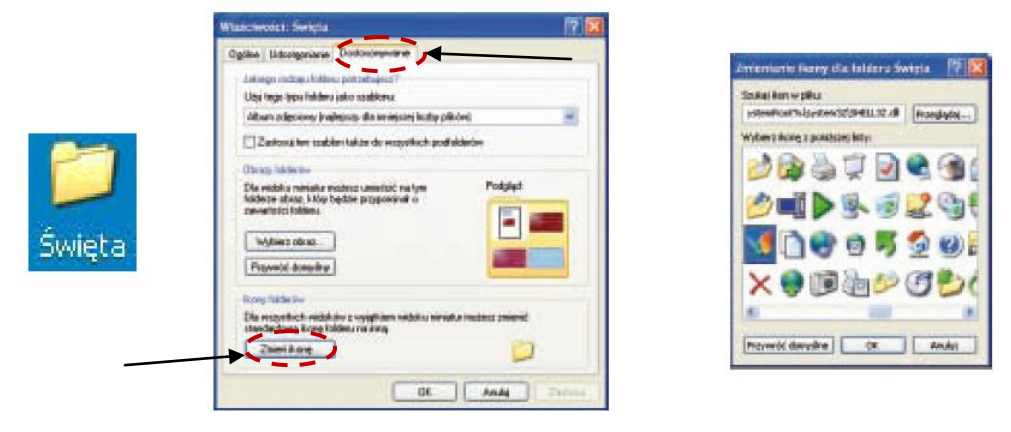

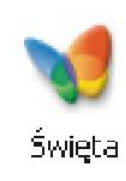

## **Ćwiczenie** 4

Wykonaj na pulpicie katalog ŚWIĘTA. Zmień ikonę jak na obrazkach powyżej

#### **Ćwiczenie 5**

Wykonaj Katalog o nazwie Mario. Wykonaj punkty od 1 do 3. Wpisz ścieżkę do katalogu z IKONAMI c:\programy2\ikony. Wciśnij przycisk Przeglądaj. Wybierz ikonkę.

#### Zmiana Ikony skrótu:

Wejdź do utworzonego wcześniej na pulpicie katalogu KLASA5 i zaznacz 1 z utworzonych skrótów

- 1. Kliknij Ikonę SKRÓTU prawym klawiszem myszy, a następnie wybierz z listy WŁAŚCIWOŚCI
- 2. W wyświetlonym oknie kliknij Zakładkę SKRÓT
- 3. W dolnej części okna wybierz przycisk Zmień Ikonę
- 4. Wybierz ikonę a następni kliknij OK

Notat

5. Wyjdź z okna właściwości klikając wcześniej ZASTOSUJ -> OK

| Desert Scalavy: Not Kilkventy Pagecantini Klanic drota: Dala Urstan: Parente deo Earentar) | Typ daostevy:<br>Lokalizacja dicelawa | Polast piłów<br>Moja dokumenty |
|--------------------------------------------------------------------------------------------|---------------------------------------|--------------------------------|
| Popozrijivi<br>Vlavko drčka Drak<br>Uručnos Pozrašle delo<br>karentaciji                   | Demonit docalowy:                     | Noe dokumenty                  |
| Klanto drota i Brak<br>Ukutoni i Ronselle deco<br>Karentario                               | Pagacanti wi                          | 1                              |
| Uration: Nonselle dato                                                                     | Klavite debte                         | (Drail                         |
| kunerdarb                                                                                  | likethone                             | Nonsalie skoo                  |
|                                                                                            | koverdarit                            | 1-2                            |

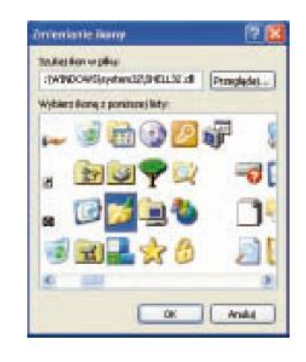

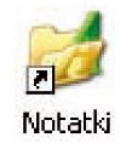

## **Ćwiczenie 6**

Zmień ikony skrótów znajdujących się w folderze klasa5

# UWAGA!!!!

Nie można zmieniać folderów Moje dokumenty, Moje obrazy i Moja muzyka , ale już wszystkie katalogi w ich środku to jak najbardziej :-)))

## Ćwiczenie 7

Zmień Ikonę dla skrótu. Ikonkę wybierz z katalogu Ikony.